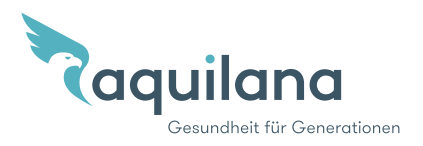

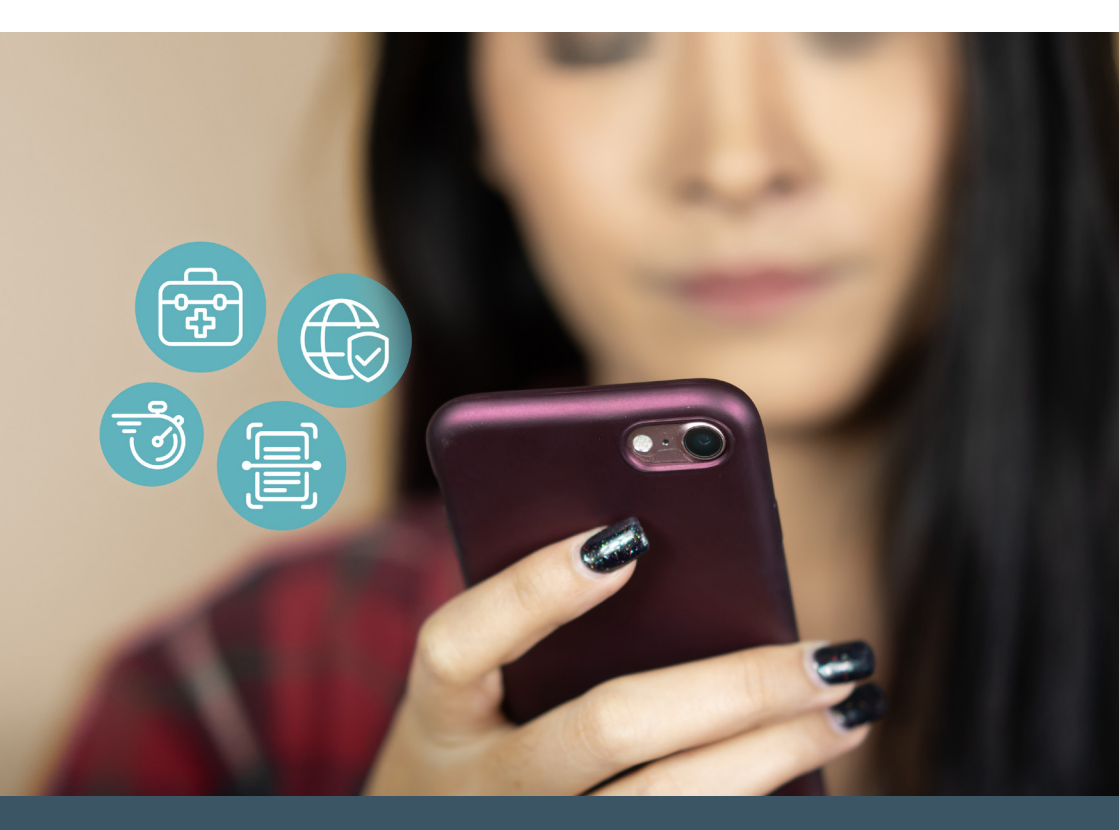

# myAquilana Votre assurance numérique

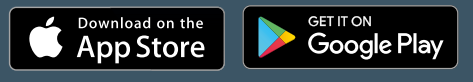

Télécharger l'appli myAquilana

### Les principales fonctions

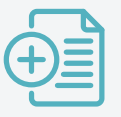

Photographier et transmettre des attestations

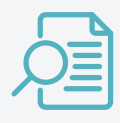

Couverture d'assurance avec détails de prestations et documents pour toute la famille d'un seul coup d'œil

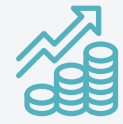

Primes, franchise et quote-part toujours à jour

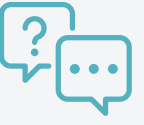

Poser des questions et obtenir des réponses

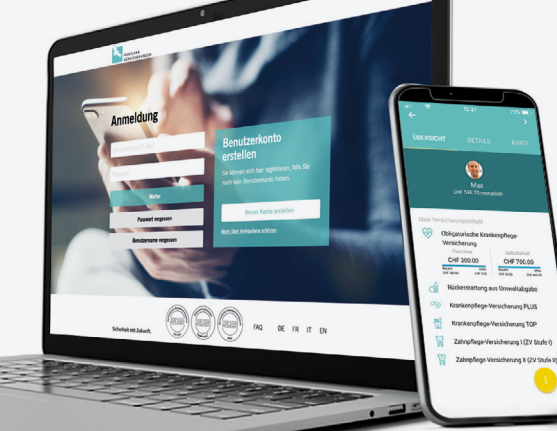

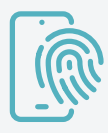

Authentification conviviale avec Face ID / Touch ID

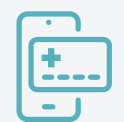

Carte d'assuré numérique

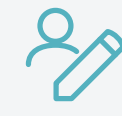

Effectuer de simples changements de couverture soi-même

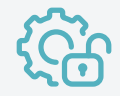

Gérer ses données personnelles

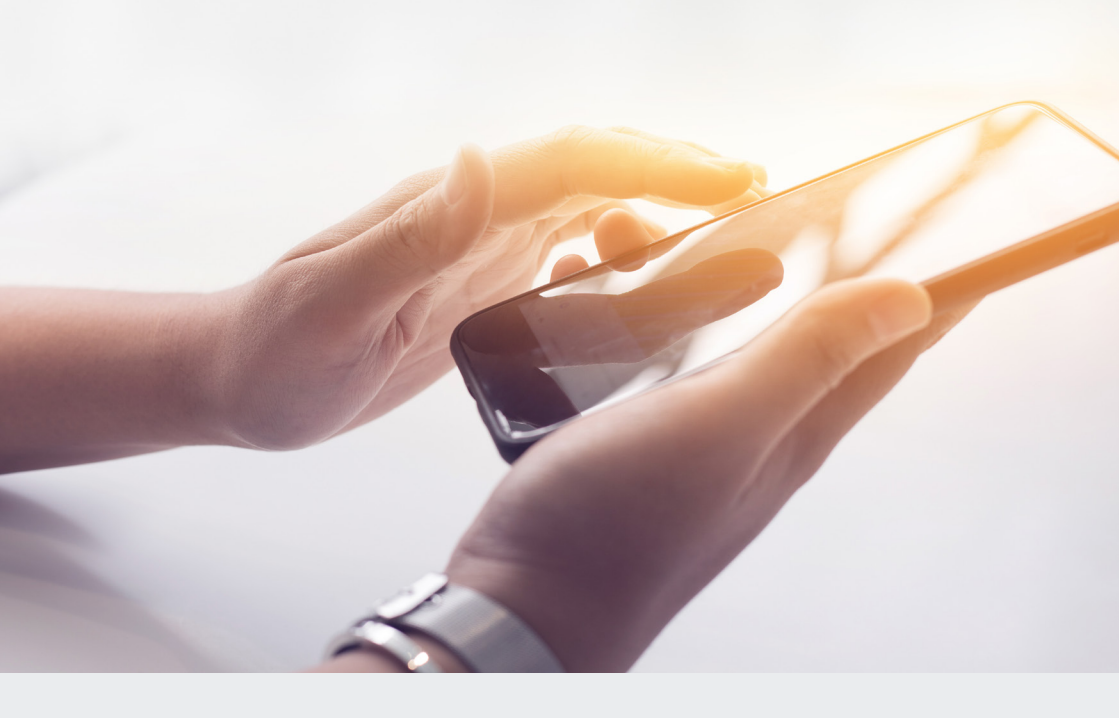

#### Vos avantages d'un seul coup d'œil

- Transmettre commodément des factures et des documents déjà numérisés (photos et PDF) avec le portail de clients et l'appli myAquilana
- Contrôler le solde de la franchise et de la quote-part
- Recevoir ses documents les plus courants sans papier et apporter une contribution à la protection de l'environnement
- Gérer ses données personnelles et effectuer de simples changements de couverture soi-même
- Activation de la fonction de modification de la franchise et octobre ou novembre de chaque année
- Transmettre des communications et recevoir des notifications
- Afficher sa carte d'assuré numérique
- Affichage de l'évolution des primes et des produits (historique des données contractuelles)

# Vous souhaitez vous enregistrer à myAquilana?

C'est très simple. Téléchargez l'appli myAquilana depuis **l'Apple App Store** ou **le Google Play Store** ou ouvrez votre **compte d'utilisateur myAquilana** très simplement et commodément dans le portail de clients de notre site Internet ou directement sous **www.myaquilana.ch**.

## L'enregistrement se fait en 5 étapes et vous permet ensuite de vous connecter avec vos données d'authentification.

- 1 Allez sur **www.myaquilana.ch**, sélectionnez **«Créer un nouveau compte»** et introduisez votre **numéro d'assuré** (sans les points), votre **adresse de courriel** et votre **numéro de téléphone mobile**.
- 2 Lisez les conditions d'utilisation et acceptez-les.
- 3 Répondez aux questions de sécurité, à des fins d'identification.
- 4 Définissez un mot de passe selon les instructions et répétez son introduction.
- 5 Un code de sécurité vous est envoyé par SMS. Introduisez ce code.
- L'enregistrement est soumis à restriction pour les personnes faisant l'objet d'un mandat pour cause d'inaptitude ou d'une curatelle, ainsi que pour les personnes n'ayant pas atteint l'âge de 14 ans révolus.
- L'enregistrement n'est possible que pour les assurés domiciliés en Suisse.
- Le téléchargement de l'appli n'est possible qu'en Suisse.
- Vos données sont stockées exclusivement en Suisse.
- Les documents les plus fréquents ne sont plus envoyés sous forme imprimée (décomptes de prestations, factures de primes, polices et attestation fiscale).
- Les documents établis avant l'enregistrement ne peuvent pas être consultés dans myAquilana. Par conséquent, seuls les documents établis après l'enregistrement sont mis à disposition de l'utilisateur dans myAquilana.

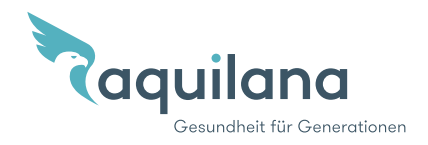